## Fiche d'aide : Utilisation de Latis pour le TP3 acoustique

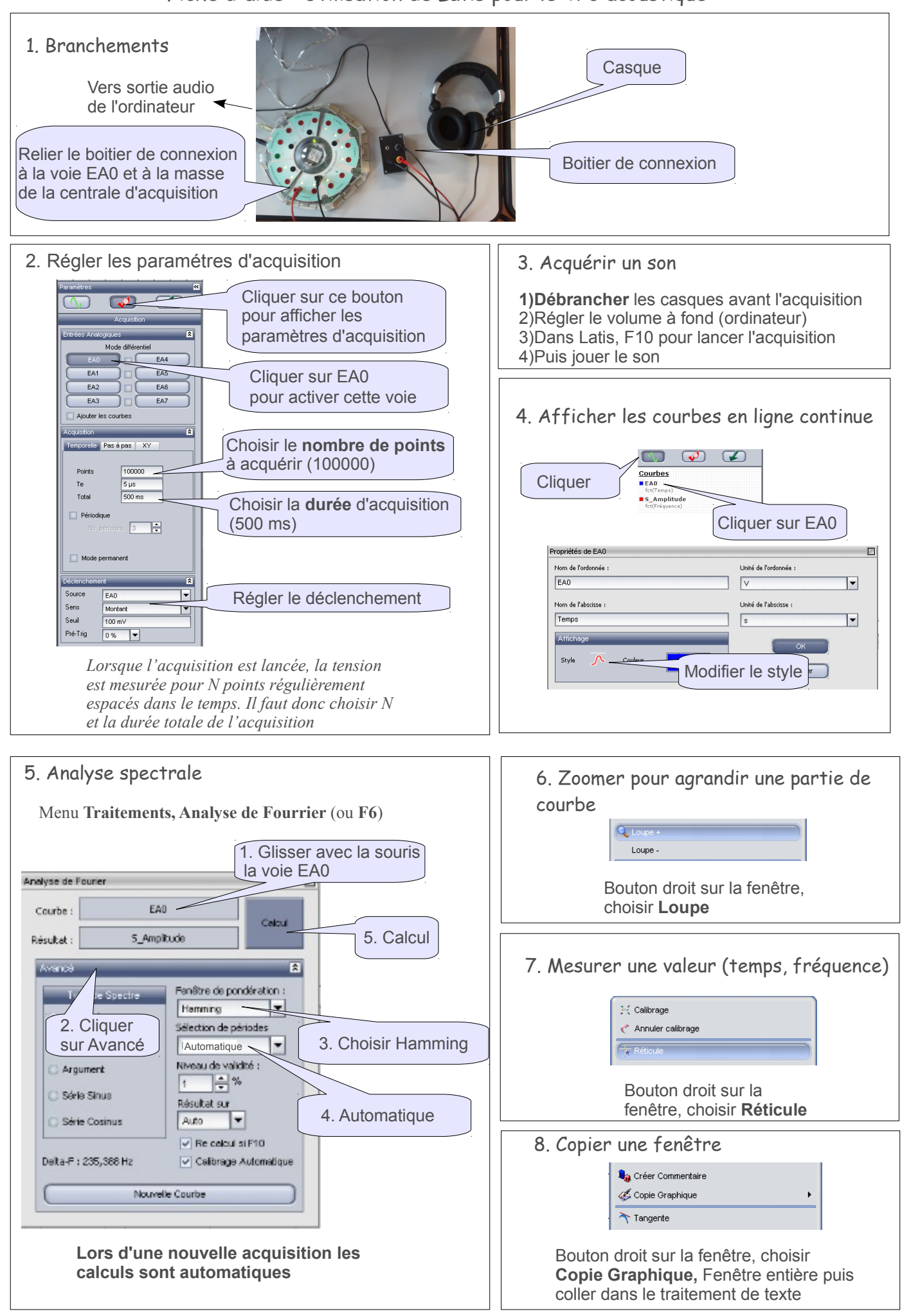